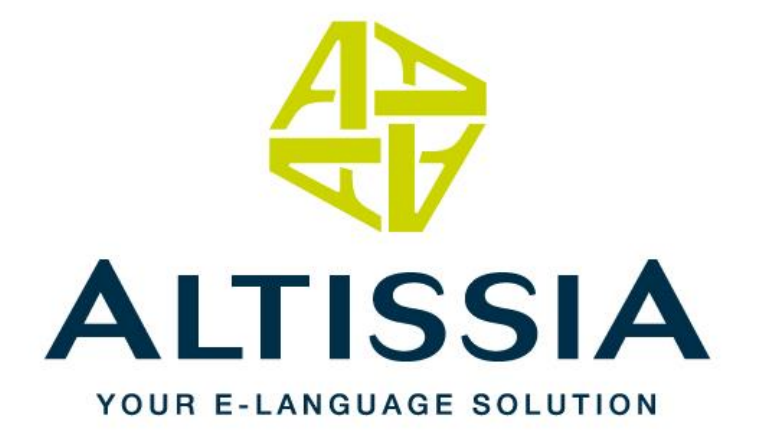

# Guía del usuario

Aprender idiomas con Altissia Inglés – Francés – Alemán – Español – Italiano – Neerlandés

Copyright © 2014 ALTISSIA International S.A. Todos los derechos reservados.

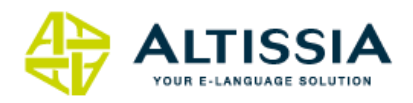

## Índice

| Índi | ce 1                              |
|------|-----------------------------------|
| 1.   | Introducción                      |
| 2.   | Primera conexión4                 |
| 3.   | Mi hoja de ruta5                  |
| 4.   | Test de Nivel                     |
| 5.   | Cursos de idiomas8                |
| 5.1  | Sección "General"                 |
| 5.1. | 1 Módulo « Vocabulario » 8        |
| a    | ) Presentación                    |
| b    | ) Elegir una lección9             |
| C)   | ) Estudiar una lección 10         |
| La   | a (las) animación(es)             |
| Lo   | os ejercicios                     |
| E    | l vocabulario                     |
| E    | l examen recapitulativo           |
| 5.1. | 2 Módulo « Gramática » 15         |
| a    | ) Presentación15                  |
| b    | ) Elegir una lección 15           |
| 5.1. | 3 Módulo « Pronunciación » 18     |
| a    | ) Presentación                    |
| 5.1. | 4 Módulo « Argumentación» 19      |
| a    | ) Presentación                    |
| b    | ) Elegir y estudiar una lección19 |
| 5.2  | Sección « Oficios y Profesiones » |
| 5.2. | 1 Reuniones                       |
| 5.2. | 2 Cursos empleos 21               |
| 5.2. | 3 Correspondencia 22              |
| 5.2. | 4 Sector bancario                 |

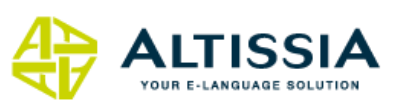

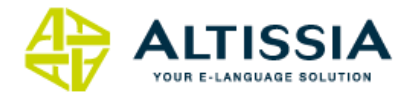

| 5.2. | 5 Videos de profesiones y oficios | 23 |
|------|-----------------------------------|----|
| 6.   | Módulo « Noticias »               | 24 |
| 7.   | Foro                              | 24 |

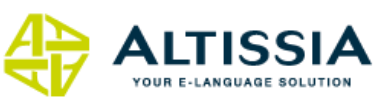

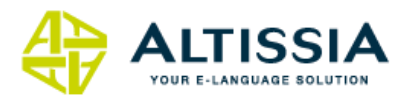

### 1.Introducción

¡Bienvenido a Altissia, la plataforma Internet para el aprendizaje de idiomas! A continuación le presentamos una serie de instrucciones que le permitirán comenzar su formación de manera rápida y eficiente.

Los requerimientos básicos para que funcione de manera óptima la plataforma en línea de cursos de idiomas Altissia son los siguientes:

- Microsoft Windows<sup>®</sup> 2000, XP, Vista, Seven, 8, o 2003 Server; Mac OS X 10.1 o superior
- Resolución de pantalla: 1024x768 o superior
- Tarjeta de sonido estándar
- Altavoces o auriculares
- Internet Explorer<sup>®</sup> 7 o superior; Mozilla Firefox 3.6 o superior; Chrome 10 o superior; Safari 5 o superior.
- Adobe<sup>®</sup> Flash Player 9.0.124 o superior (Flash Player 10.1 para poder emplear el dispositivo de reconocimiento de voz) o HTML5 (sin reconocimiento de voz)
- Conexión a Internet de alta velocidad (ADSL/cable)

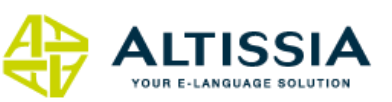

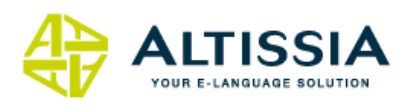

### 2. Primera conexión

- Abra la página de inicio de Altissia : <u>www.altissia.com</u>
- Escribe tu nombre de usuario y tu contraseña en las casillas previstas para este efecto en la parte superior derecha y, a continuación, haz clic en "Go".
- Durante su primera conexión, el sistema le propondrá una visita guiada de la plataforma. Le aconsejamos que mire cuidadosamente este video para descubrir el conjunto de funciones propuestas por la plataforma. Usted puede en todo momento encontrar este video en la rúbrica de ayuda, disponible en la esquina superior derecha que aparece representada con el símbolo de interrogación (<sup>O</sup>).
- Si quiere ver el sitio en otro idioma, puede elegir su idioma de interfaz en su página de perfil, disponible en la parte superior derecha representada con el ícono (<sup>1</sup>). Las lenguas de interfaz disponibles son francés, neerlandés, alemán, inglés, español, italiano.
- La plataforma le ofrece seis lenguas que puede aprender: neerlandés inglés francés alemán – español e italiano. En el menú que se encuentra en la parte superior de la página puede seleccionar la lengua que quiere aprender.

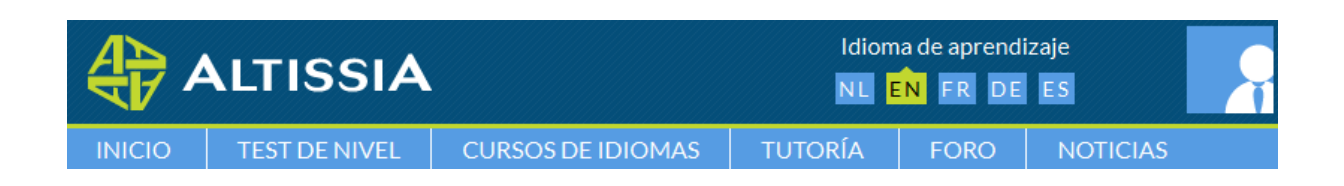

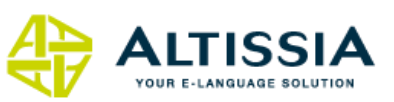

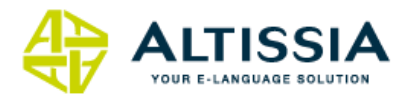

### 3.Mi hoja de ruta

Una vez conectado a la plataforma, usted encontrará su avatar y su nombre de usuario o "login" en la parte superior derecha. Haciendo clic en el avatar, usted verá su perfil.

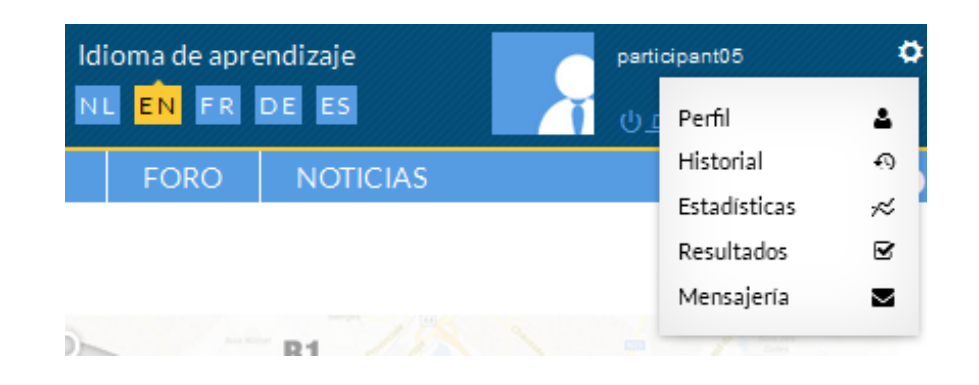

El primer enlace, « Perfil », le permite acceder a sus datos personales y modificar su información. En este enlace también puede generar un certificado de participación.

Los enlaces « Histórico » y « Estadísticas » le ofrecen un resumen detallado de sus conexiones a la plataforma. El cuarto enlace, « Resultados », detalla los resultados de su trayectoria durante el curso. El último enlace le permite acceder a su correo personal en donde podrá intercambiar mensajes y hacerle preguntas a su tutor.

La barra de menú le permite navegar por la plataforma. Puede ir a su carné de ruta gracias a la pestaña « Inicio ». El carné de ruta contiene las herramientas claves que están a su disposición para continuar eficazmente su formación:

- Encontrará su recorrido personalizado en función del último test de lengua que ha realizado. A la derecha, una imagen ilustra tu nivel y el camino que queda por recorrer.
- Un acceso directo lleva a tu perfil, en el que puedes hacer clic para completar tus datos personales.
- La rúbrica « Continuar mi aprendizaje» le permite retomar su aprendizaje en donde lo había interrumpido en su última conexión.
- Un otro enlace lo lleva a la actualidad internacional disponible en forma de artículos de prensa y videos.
- En el ángulo inferior derecho, se presentan las últimas novedades y la última actualidad relativas a la plataforma de cursos Altissia

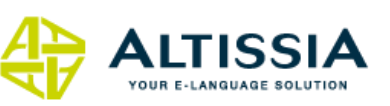

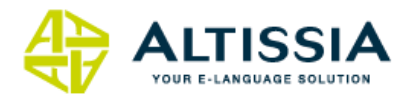

- También encontrará la rúbrica de ayuda representada con un signo de interrogación
   (2) en donde hallará un conjunto de herramientas y de ayudas que la plataforma tiene a su disposición:
  - ✓ La visita guiada en video
  - ✓ El presente guía del usuario
  - ✓ La descripción de los niveles europeos de lenguas (CECR)
  - ✓ El soporte técnico gratuito de Altissia, el cual puede contactar por e-mail completando un formulario propuesto para este efecto.

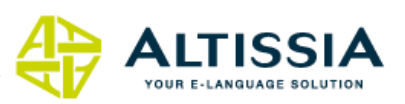

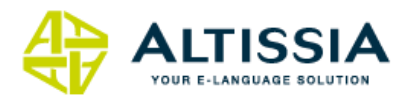

### 4.Test de Nivel

Antes de empezar su aprendizaje, le recomendamos que haga la prueba de nivel, a la que puede acceder directamente desde su página de inicio personal.

Esta prueba le permitirá conocer su nivel dentro del Marco Europeo Común de Referencia para las Lenguas, una tabla que se compone de 6 niveles de dominio de las lenguas:

- A1 Nivel Principiante
- A2 Nivel Básico
- B1 Nivel Intermedio
- B2 Nivel Intermedio alto
- C1 Nivel Avanzado
- C2 Maestría

La realización de la prueba le llevará de 30 a 45 minutos. Sigue un sistema adaptativo, es decir, que la dificultad de las preguntas irá variando en función de sus respuestas con el fin de evaluar su nivel con mayor precisión.

El resultado que obtenga aparecerá al final de la prueba junto a una breve descripción de su nivel.

En función del resultado obtenido en la prueba, el sistema le propondrá un programa de aprendizaje adaptado a su nivel.

No dude en consultarlo en cualquier momento desde su página de inicio personal o de imprimirlo.

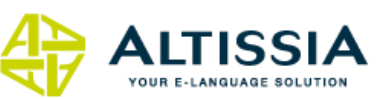

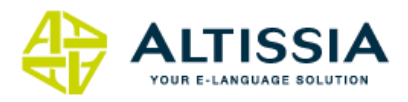

### 5. Cursos de idiomas

Pasemos ahora a su recorrido de aprendizaje de la lengua.

En el menú, la pestaña « Cursos de idiomas » le permite acceder al conjunto de cursos disponibles en la lengua de aprendizaje que ha seleccionado. Según el nivel europeo que ha obtenido, usted sigue un recorrido compuesto de actividades diversas que le permiten progresar en todas las competencias de la lengua. Le recomendamos un recorrido estándar, aunque usted es libre de progresar a su ritmo y según sus necesidades.

### 5.1 Sección "General"

### 5.1.1 Módulo « Vocabulario »

#### a) Presentación

Este módulo está dedicado al aprendizaje del vocabulario de la vida cotidiana a partir de dinámicas animaciones de multimedia.

| INICIO                                                                                                    | TEST DE NIVEL                                                                                                    | CURSO DE LENGUA |                 | CL | JRSO                 | FORO           | NOTICIAS |  | ?        |
|----------------------------------------------------------------------------------------------------|----------------------------------------------------------------------------------------------------|-----------------|-----------------|----|----------------------|----------------|----------|--|----------|
| 🔺 > Voca                                                                                                    | bulario > A2 Platafo                                                                                                    |                 | VOCABULARIO     |    | A1-Inicia            | ación          |          |  |          |
|                                                                                                    |                                                                                                    |                 | GRAMÁTICA       |    | A1 Acces<br>A1+ Fals | o principiante |          |  | ESS LIFE |
| Sociali                                                                                                    | zing                                                                                                    | RAI             | PRONUNCIACIÓN   |    | A2 Plata             | forma          |          |  |          |
|                                                                                                    |                                                                                                    | ä               |                 |    | B1Umb                | ral            |          |  |          |
| Meeting someone                                                                                                    |                                                                                                    | σ               | ARGOMENTACION   |    | B2 Avan:             | zado           |          |  |          |
|                                                                                                    |                                                                                                    | Ъ.              | SECTOR BANCARIO |    | C1 Domi              | nio            |          |  |          |
|                                                                                                    | to to the total of the total of total of total of tot | ΥPR             | REUNIONES       |    |                      |                |          |  |          |
| an all                                                                                                    |                                                                                                    | los             | CURSOS EMPLEOS  |    |                      |                |          |  |          |
|                                                                                                    |                                                                                                    |                 | CORRESPONDENCIA |    |                      |                | SMELIHID |  | F.       |
| Gracias a esta lección, usted será capaz de pedir a su interlocutor informaciones personales<br>sobre su trabajo, su nacionalidad, su situación familiar, sus centros de interés, etc. Podrá<br>igualmente, dar todo tipo de información sobre usted mismo. |                                                                                                    |                 |                 |    |                      |                |          |  |          |

Elija su nivel en el menú « Cursos de idiomas » y después elija « Vocabulario »

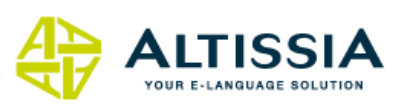

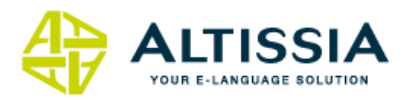

El módulo de vocabulario se compone de cinco niveles de aprendizaje en inglés y en neerlandés (de debutante A1 a avanzado C1) y de tres niveles de aprendizaje en alemán, francés, español e italiano (de debutante A1 a intermedio fuerte B2).

- El nivel debutante (A1) se dirige a las personas que no tienen conocimiento de la lengua o que su nivel de conocimiento es muy bajo. El nivel A1 está dividido en tres subniveles y cada uno comprende una serie de lecciones adaptadas: Iniciación (A1-), Debutante (A1) y Falso debutante (A1+).
- El nivel elemental (A2) está concebido para aquellos que quieren profundizar en las 700 palabras y expresiones más frecuentes de la lengua. El principal objetivo es responder a las exigencias de la vida práctica (actividades sociales, medio familiar, saber orientarse, hablar por teléfono...)
- El nivel intermedio (B1) contiene alrededor de 400 palabras que completan las palabras del nivel A2. El objetivo es el mismo que el nivel anterior, pero se profundiza en temas como (salud, bienestar, alimentación, bebidas, viajes, transportes, compras).
- El nivel intermedio fuerte (B2) contiene 800 palabras y expresiones corrientes.
   Se considera que para expresarse de una manera aceptable en situaciones generales es necesario tener un registro oral de 2000 palabras o expresiones, es decir, el total de palabras de los niveles A2, B1 et B2.
- El nivel avanzado (C1) se dirige a las personas que quieren adquirir mayor confianza y precisión en la lengua a medida que enriquecen su registro léxico e idiomático (600 ítems suplementarios. Los temas están relacionados con la vida cotidiana, social, política y la actualidad (medioambiente, medios de comunicación...).

#### b) Elegir una lección

Usted puede ahora seleccionar una lección entre los temas propuestos haciendo clic en el título o en la imagen de ésta.

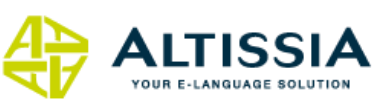

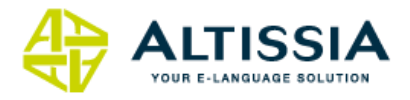

| > Vocabulario > A2 Plata | aforma                                                                                                    |                      |
|--------------------------|----------------------------------------------------------------------------------------------------|----------------------|
|                          | SOCIALIZING JOBS & HOBBIES MOVING                                                                                                    | FEELING WELL BUSINES |
|                          |                                                                                                    |                      |
| Socializing              |                                                                                                    |                      |
|                          |                                                                                                    |                      |
| Meeting someone          |                                                                                                    | Socializing          |
| C Stall                  | Una vez terminada esta lección, usted será capaz de mantener una conversación simple con                                                                   |                      |
| ATT - ME                 | será capaz de darle la bienvenida a alguien en un contexto formal.                                                                                         | 0%                   |
|                          |                                                                                                    |                      |
|                          |                                                                                                    |                      |
| Introducing yourself     |                                                                                                    | Socializing          |
| 000                      | Gracias a esta lección, usted será capaz de pedir a su interlocutor informaciones personales                                                               |                      |
|                          | sobre su trabajo, su nacionalidad, su situadon familiar, sus centros de interes, etc. Podra<br>igualmente, dar todo tipo de información sobre usted mismo. | 0%                   |
|                          |                                                                                                    |                      |
|                          |                                                                                                    |                      |
| Describing someone       |                                                                                                    | Socializing          |
| Q                        | Esta lección lo prepara para describir a una persona dando un gran número de detalles sobre su                                                             |                      |
|                          | apariencia y su caracter.                                                                                                    | 0%                   |
|                          |                                                                                                    |                      |
|                          |                                                                                                    |                      |
| The alphabet             |                                                                                                    | Socializing          |
|                          | Después del aprendizaje de esta lección, usted será capaz de pronunciar correctamente todas                                                                |                      |
| Silver                   | las letras del alfabeto. Esto le permitirá deletrear correctamente los nombres propios u otras<br>palabras que no haya comprendido su interlocutor.        | 0%                   |
| f W H & G                |                                                                                                    | 0 /0                 |
|                          |                                                                                                    |                      |

En la lista de lecciones, usted encontrará cada título de la lección acompañado de su objetivo.

#### c) Estudiar una lección

Usted ha llegado a la parte central del método Altissia.

Después de haber elegido una lección podrá visualizar el conjunto de partes de cada una de ellas. En la parte superior derecha se encuentra la « Lista de vocabulario » y el enlace que lo lleva al « Examen recapitulativo ». En cada « Parte», usted puede « ver la animación » haciendo clic en el video. Después puede practicar con los ejercicios de comprensión, de traducción, de dictado y de pronunciación.

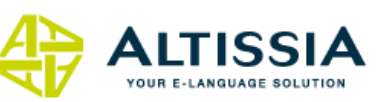

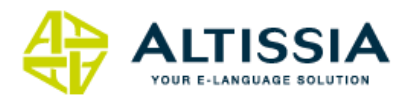

#### La (las) animación(es)

🖀 > Vocabulario > A2 Plataforma > Meeting someone

#### Meeting someone

Una vez terminada esta lección, usted será capaz de mantener una conversación simple con otra persona. Usted podrá presentarse y conocerá diferentes expresiones de cortesía. También será capaz de darle la bienvenida a alguien en un contexto formal.

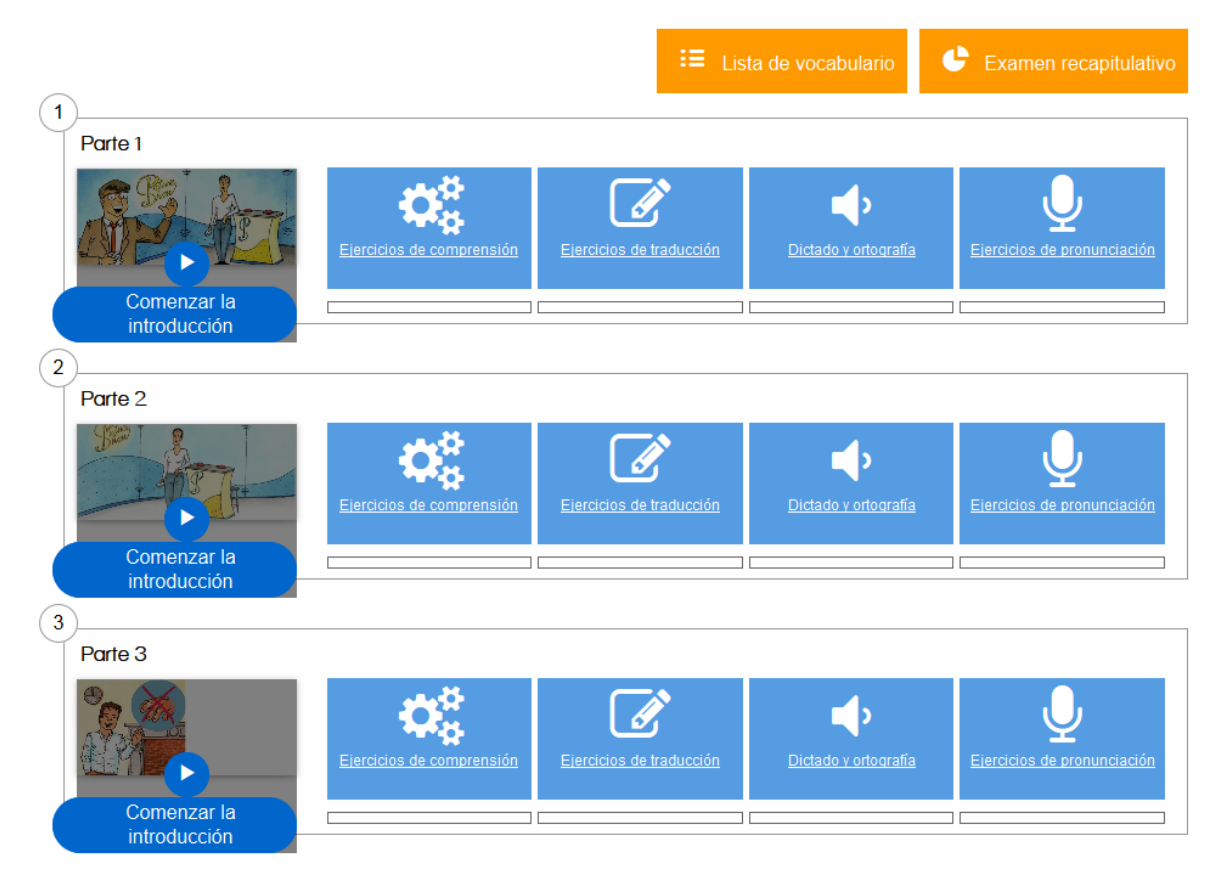

- Al entrar en una lección, usted se encuentra ante una animación multimedia en la cual se destacan las palabras y las expresiones claves. Es aquí donde le aconsejamos que comience.
- Cada lección le propone una o varias animaciones a las cuales usted podrá acceder haciendo clic en la « Parte 1 », « Parte 2 », etc. Estas han sido concebidas de acuerdo a una progresión pedagógica, por ello le aconsejamos que siga las secuencias en su orden. El número de la animación está indicado en el título de la lección.
- Usted puede ver las animaciones las veces que quiera y sumergirse en la lengua de aprendizaje gracias a la ayuda de hablantes nativos. De acuerdo a su nivel y a su estilo de aprendizaje, usted puede poner o no la transcripción de los diálogos y su traducción. También puede hacer una pausa entre las secuencias con la ayuda del botón « velocidad », si considera que ésta es demasiado rápida. No dude en hacer clic sobre las palabras subrayadas para acceder a las fichas de vocabulario.

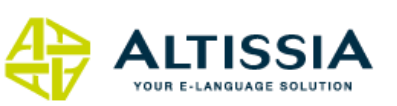

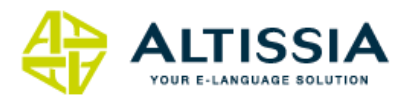

#### Los ejercicios

A cada animación le corresponde una serie de ejercicios que le permiten trabajar el vocabulario específico de cada nivel, con el fin de poder asimilarlo más rápidamente.

Para cada animación se proponen 4 tipos de ejercicios:

- « Dictado y ortografía » son los ejercicios orientados al dictado y la ortografía de palabras claves de la animación.
- Los « Ejercicios de comprensión» se basan en la comprensión y en el uso del vocabulario aprendido en la animación.
- Los « Ejercicios de pronunciación» emplean una herramienta de punta el reconocimiento de voz– para permitirle ejercitarse en la pronunciación correcta de palabras y de expresiones claves. Para realizar estos ejercicios, usted necesita auriculares y micrófono. Cerciórese de que su micrófono funciona correctamente y de que todos los parámetros son correctos (especialmente a nivel sonoro). Esto le permitirá obtener un mejor resultado.

Esta herramienta le permite evaluar si su pronunciación se acerca a la de un hablante nativo, dándole un resultado en forma de porcentaje (entre 0% y 100%). También le ofrece la posibilidad de grabarse y escucharse. La autoevaluación es importante, pues el sistema le otorga un porcentaje de destreza (por ejemplo 40 %), pero no le precisa cuál es el error o la diferencia de su pronunciación con la del hablante nativo. Por ello, es a usted de definirla comparando su propia pronunciación con la pronunciación del hablante nativo.

¿Cómo hacer? La primera vez que usted hace un ejercicio de pronunciación, el sistema le pide ajustar su micrófono. Enseguida tiene que elegir las palabras y expresiones que quiere evaluar de la lista general de vocabulario. Si quiere, también puede hacer clic sobre la primera palabra de la lista y pronunciar progresivamente todas las palabras, haciendo clic en la flecha Rescuche el modelo de pronunciación e inmediatamente intente reproducirlo lo mejor posible. Grábese haciendo clic en el grabación con la ayuda del botón .

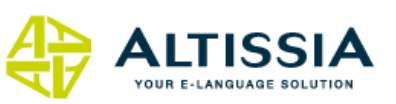

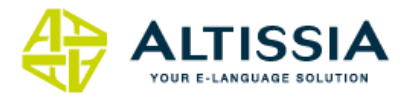

Puede igualmente ensayar una vez más pronunciando la palabra o la expresión con el propósito de obtener un mejor resultado. Para este efecto, haga clic en el botón . Sus resultados de pronunciación, o « resultados » aparecerán al lado de cada palabra en la lista.

• Finalmente, los « Ejercicios de traducción» le proponen traducir palabras claves de la animación a su lengua interfaz.

#### El vocabulario

- En cada lección, usted puede consultar la lista de vocabulario a todo momento haciendo clic en la pestaña « Lista de vocabulario».
- Esta lista contiene las palabras y las expresiones que progresivamente usted va a memorizar gracias a numerosos ejercicios de comprensión, de traducción, de dictado y de pronunciación.

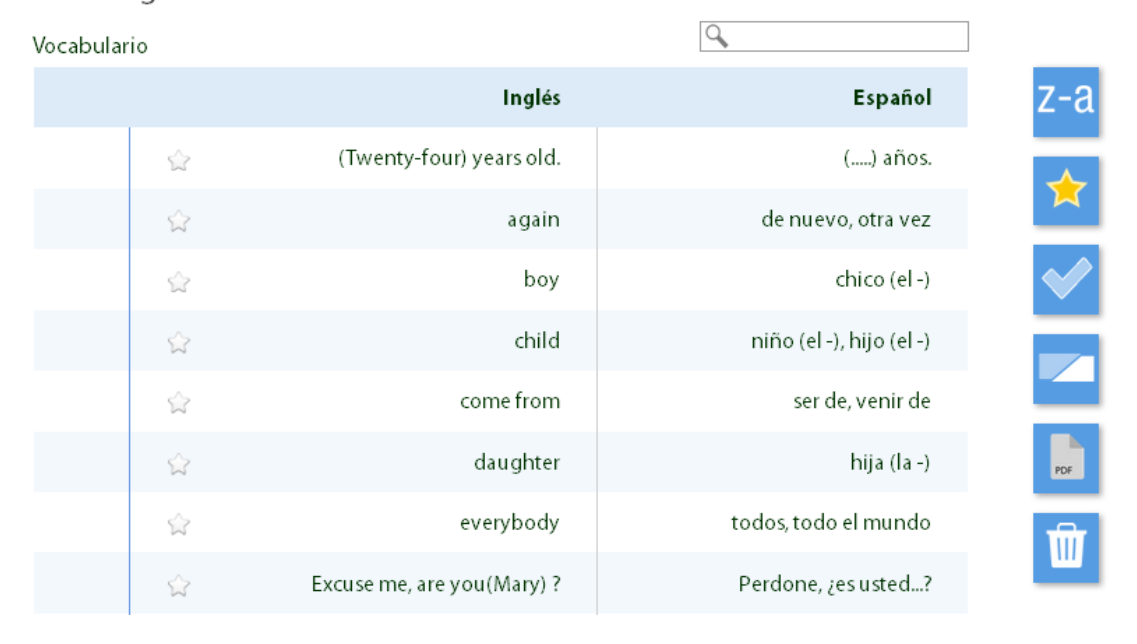

I.Meeting someone

- Haciendo clic en una palabra, aparece una lista de vocabulario que contiene explicaciones complementarias. Haga clic en los altavoces para escuchar la pronunciación correcta de la palabra.
- El estatuto de cada palabra, indicado delante de ésta, es determinado por el resultado del test recapitulativo de la lección:

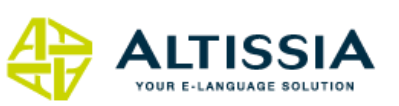

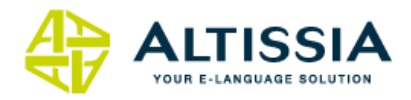

- El pictograma ( ✓ ) indica que la palabra es conocida ;
- $\circ$  El pictograma ( imes ) indica que usted no conoce todavía la palabra;
- El espacio queda en blanco si la palabra todavía no le ha sido propuesta en el test recapitulativo;
- Usted puede borrar todos sus resultados haciendo clic en la papelera (
   que se encuentra en el menú de la derecha de la lista de vocabulario.
- No dude en imprimir las listas de vocabulario para poder llevarlas a todas partes, y

estudiarlas por ejemplo en el bus o el tren. Para ello, haga clic en el pictograma pdf ( que se encuentra en el menú a la derecha de la lista de vocabulario. Allí obtendrá una lista de vocabulario en formato PDF que podrá imprimir fácilmente.

Haciendo clic en el pictograma ( ) en el título de una columna, usted puede esconder o visualizar la columna seleccionada con el fin de facilitar su aprendizaje.

#### El examen recapitulativo

El examen recapitulativo permite evaluar su conocimiento de toda la lección. Nuestra plataforma le presentará solo las palabras que aún no ha evaluado o las que ha respondido erróneamente en un test precedente (cfr. « el estatuto de la palabra » descrito anteriormente). El test consiste en completar las frases en las cuales faltan una o varias palabras.

Si necesita ayuda, haga clic en la pequeña bombilla ( ) con el fin de descubrir las dos primeras letras de la palabra o de la expresión solicitada.

Al final del test, usted obtendrá su resultado.

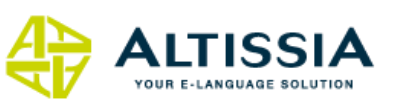

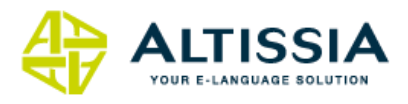

### 5.1.2 Módulo « Gramática »

#### a) Presentación

El módulo de gramática le ayudará a comprender y a dominar las reglas gramaticales gracias a un eficaz método pedagógico en espiral. Cada regla es introducida progresivamente y estudiada varias veces y transferida al conjunto de la materia estudiada. Este dispositivo pedagógico permite la asimilación y fijación de la gramática en diversos contextos de comunicación.

El acceso al módulo de gramática se hace en la pestaña « Cursos de idiomas», después « Gramática ». La estructura en niveles varía en función de la lengua estudiada.

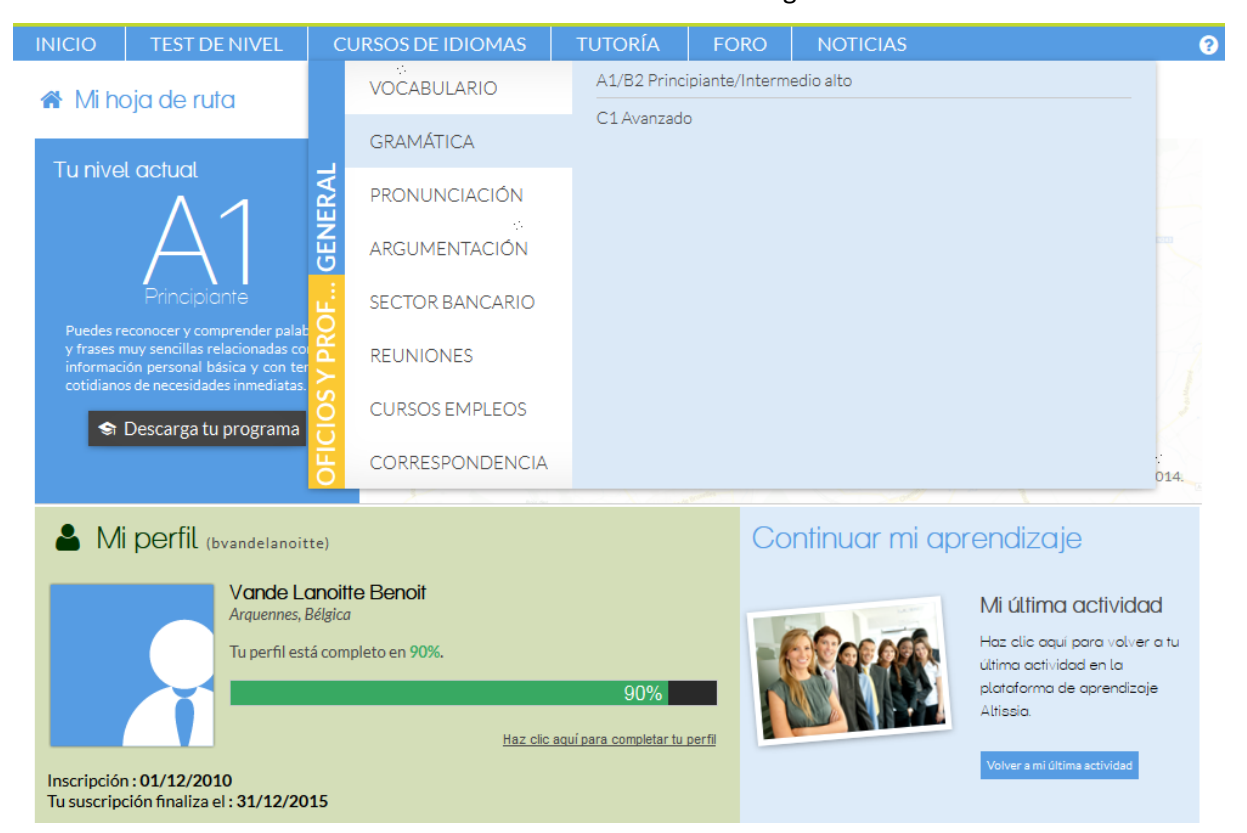

#### b) Elegir una lección

Primero elija su nivel y después la categoría que desea profundizar. Según la lengua, varias categorías son posibles: el verbo, los determinantes, la estructura de la frase, etc. Cada categoría reagrupa varias temáticas. Elija una temática, después su lección, haciendo clic en el título de ésta.

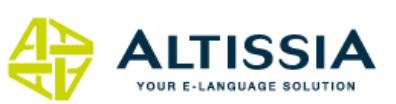

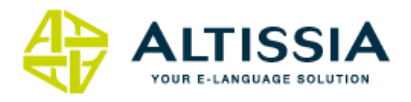

| > GRAMÁTICA > A1/B2 Principiante/Intermedio alto                                                                                                    |                      |
|----------------------------------------------------------------------------------------------------|----------------------|
| THE VERB (1) THE VERB (2) NOUNS, ADJECTIVE                                                                                                    | SENTENCES AND PARAGE |
|                                                                                                    |                      |
| he verb (1)                                                                                                    |                      |
|                                                                                                    |                      |
| The verb (1) — Pre-test                                                                                                    |                      |
| Al realizar el pretest, podrá evaluar sus conocimientos con respecto a una regla gramatical. Tras su realización, sabrá si debe<br>estudiar dicho tema o pasar al siguiente.                                                                                              | 0%                   |
| The present tense (A1)                                                                                                    |                      |
|                                                                                                    | The verb (1)         |
| Después del estudio de esta lección, usted conocerá la conjugación del verbo « to be », « to have (got) » y algunos verbos regulares<br>del presente de indicativo. El « present continuous » es igualmente presentado y se explica la diferencia entre esos dos tiempos. |                      |
| Usted será capaz de identificar y de conjugar los verbos en los dos tiempos de manera afirmativa, negativa e interrogativa.                                                                                                    | 0%                   |

El Pre-test y el Post-test están presentes en la lista de « lecciones » propuestas y resaltadas con un color ligeramente más oscuro. El « Pre-test » le permite identificar sus dificultades en la categoría elegida. Efectúe los ejercicios del pre-test sin ver las reglas de gramática. Esto le permitirá identificar la categoría y las temáticas en las que es necesario concentrar sus revisiones gramaticales.

Después de haber elegido una lección, podrá visualizar el conjunto de las partes de cada lección. En la parte superior a la derecha, verá el botón « Test de revisión », que le permitirá evaluar sus conocimientos sobre el conjunto de las partes estudiadas.

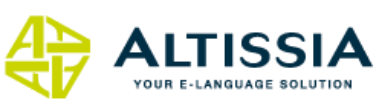

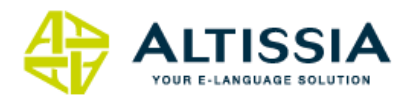

<sup>★ &</sup>gt; GRAMÁTICA > A1/B2 Principiante/Intermedio alto > The future forms (A2)

#### The future forms (A2)

Gracias a esta lección, usted será capaz de utilizar las formas de base « will » y « going to », así como el « present continuous » para expresar el futuro. Usted conocerá su conjugación y empleo así como algunos casos particulares. Un cuadro recapitulativo es propuesto al final de la lección para facilitar su estudio.

|                                                    | Test de revisión |
|----------------------------------------------------|------------------|
| (1)                                                |                  |
| Will / Forms.                                      |                  |
|                                                    |                  |
| 2                                                  |                  |
| Will / Use.                                        |                  |
|                                                    |                  |
| J L'IL / Special use                               |                  |
|                                                    |                  |
| (4)                                                |                  |
| Going to / Forms.                                  |                  |
|                                                    |                  |
| (5)                                                |                  |
| Going to / Use.                                    |                  |
|                                                    |                  |
| b<br>The present continuous as a future form / Use |                  |
|                                                    |                  |
| (7)                                                |                  |
| Review table of all future forms.                  |                  |
|                                                    |                  |
| 8                                                  |                  |
| The present simple for the future after 'when'.    |                  |
|                                                    |                  |

Acceda a cada parte haciendo clic en el título. Allí encontrará las reglas gramaticales correspondientes a ese apartado y una lista de ejercicios. A los ejercicios puede acceder haciendo clic en los números en color gris en la parte superior de la página. La regla gramatical es representada por el ícono «

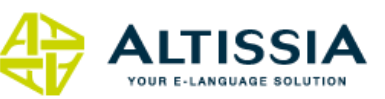

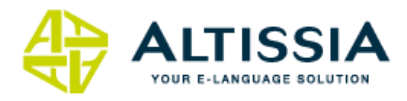

Will / Forms.

₿ 1

#### Will / Formas.

Afirmativo :

'Will' + infinitivo sin 'to' en todas las personas
'Shall' puede utilizarse para la 1ª persona del singular y plural.

| Formas completas                                                         |      | Formas contraídas                                                      |      | Ejemplos                                                                                                    |
|--------------------------------------------------------------------------|------|------------------------------------------------------------------------|------|----------------------------------------------------------------------------------------------------|
| I (shall)<br>You<br>{He<br>{She will<br>{It<br>We (shall)<br>You<br>They | come | r'll<br>You'll<br>{He<br>{She 'll<br>{it<br>We'll<br>You'll<br>They'll | come | <ul> <li>I'll be late tomorrow.</li> <li>You'll be tired.</li> <li>Next year he'll be 25.</li> <li>She'll be there at 7.</li> <li>It'll take much time.</li> <li>We'll be in Paris next week.</li> <li>You'll probably have fun.</li> <li>They'll have problems.</li> </ul> |

Negativo :

'Will' + not + infinitivo sin 'to' en todas las personas
 'Shall' + not puede utilizarse para la 1ª persona del singular y plural

| Formas completas                                                                     |      | Formas contraídas                                                           |      | Ejemplos                                                                                                    |
|--------------------------------------------------------------------------------------|------|-----------------------------------------------------------------------------|------|----------------------------------------------------------------------------------------------------|
| I (shall not)<br>You<br>{He<br>{She will not<br>{It<br>We (shall not)<br>You<br>They | come | I (shan't)<br>You<br>{He<br>{She won't<br>{It<br>We (shan't)<br>You<br>They | come | <ul> <li>I won't/shan't see you.</li> <li>You won't be tired.</li> <li>Next year he won't come.</li> <li>She won't help me.</li> <li>It won't do any good.</li> <li>We won't/shan't pass.</li> <li>You won't be late.</li> <li>They won't have books.</li> </ul> |

### 5.1.3 Módulo « Pronunciación »

#### a) Presentación

Gracias al módulo « pronunciación », usted será capaz de mejorar su pronunciación inglesa. Este módulo le permite aprender a pronunciar vocales, consonantes y diptongos en inglés. Mire los videos e intente reproducir los sonidos correctos.

Cuidado con no confundir este módulo con los ejercicios de pronunciación disponibles en las lecciones de vocabulario de cada lengua de aprendizaje.

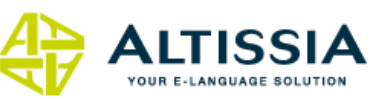

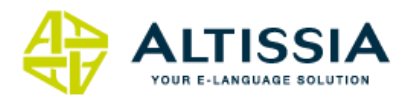

| Animation : General   | overview of vowels, diphthongs and consonants                     | > Start introduction                                                                                                    |                                                                                                    |                       |
|-----------------------|-------------------------------------------------------------------|----------------------------------------------------------------------------------------------------|----------------------------------------------------------------------------------------------------|-----------------------|
|                       | Lesson 1 : General overview of vowels<br>diphtongs and consonants |                                                                                                    | 2. 7                                                                                                    | ►► <br>  <br> 44      |
|                       | Vowels                                                            | <ul> <li>[i:] as in see [si:]</li> <li>[i] as in sit [stt]</li> <li>[e] as in ten [ten]</li> <li>[æ] as in hat [hæt]</li> <li>[a:] as in arm [a:m]</li> <li>[o] as in got [got]</li> </ul> | [2:] as in law [12:]<br>[0] as in put [put]<br>[u:] as in too [tu:]<br>[A] as in cup [kAp]<br>[2:] as in fur [f2:]<br>[2] as in ago [2'g20] | <ul> <li>■</li> </ul> |
|                       |                                                                   |                                                                                                    |                                                                                                    | EN                    |
| Consoners Hills Hills |                                                                   |                                                                                                    |                                                                                                    | FR                    |

### 5.1.4 Módulo « Argumentación»

#### a) Presentación

« Argumentación » es un curso video exclusivo para aprender a expresar sus ideas y a desarrollar una argumentación convincente.

Todas las situaciones de aprendizaje están centradas en hechos de la vida real. Usted asimilará las expresiones más comunes utilizadas por los hablantes nativos sobre temas concretos como el trabajo, el matrimonio, la política, los pasatiempos, etc.

Este módulo se dirige particularmente a los participantes de los niveles Intermedio (B1) hasta los niveles Avanzado (C1).

### b) Elegir y estudiar una lección

Después de haber seleccionado un tema en la lista propuesta, el lector de video aparece en la pantalla.

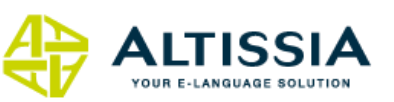

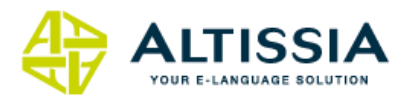

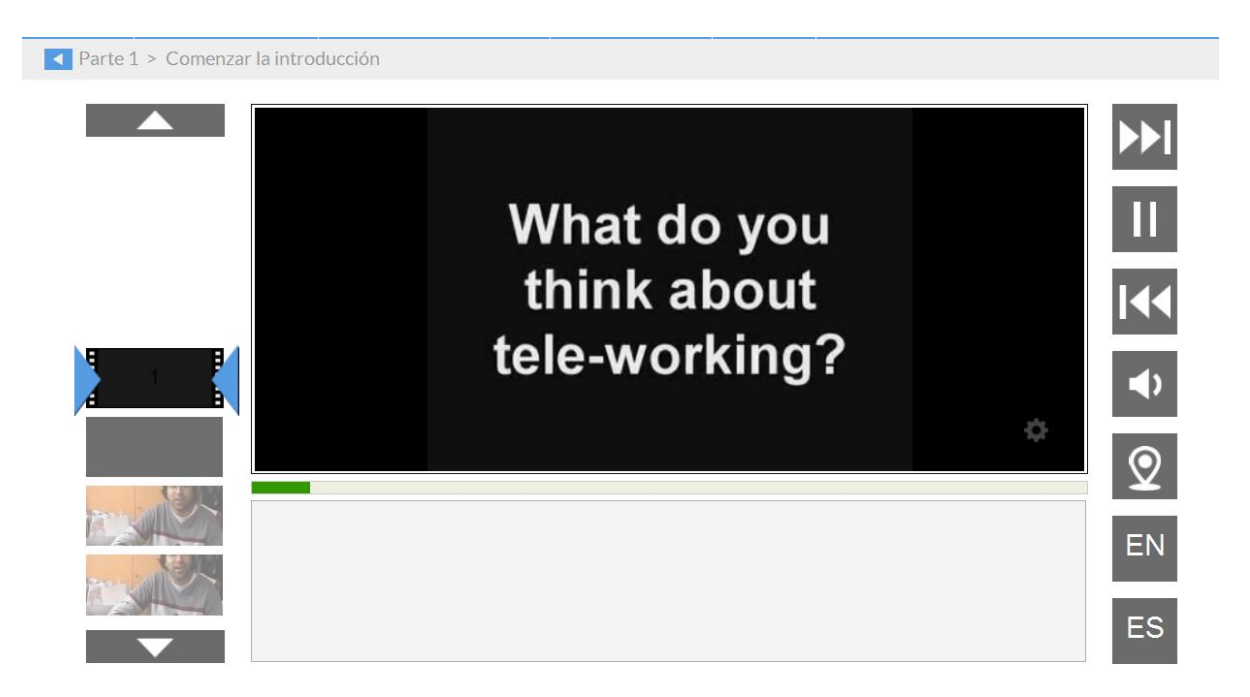

Le aconsejamos que proceda de la siguiente manera:

<u>Mire el video</u>

Esta fase constituye la base de su aprendizaje. Escuche la voz de los hablantes nativos, déjese sumergir progresivamente siguiendo su propio estilo de aprendizaje (escucha continua o secuencial, con o sin visualización del texto y/o de la traducción).

• <u>Consulte el vocabulario</u>

Haga clic en la « Lista de vocabulario ». Allí encontrará la lista de palabras claves acompañadas de su traducción.

• <u>Compruebe su comprensión</u>

Haga clic en « Ejercicios » y haga las actividades de comprensión y de vocabulario que se relacionan con el video que acaba de ver.

Exprésese sobre el tema estudiado

Haga clic en « Seguimiento» para encontrar pistas de profundización que le permitirán poner en práctica las palabras y expresiones de la lección.

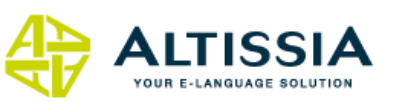

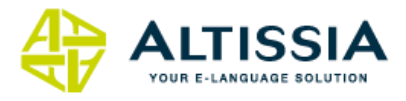

### 5.2 Sección « Oficios y Profesiones »

Según tus necesidades, una sección formada por módulos de vocabulario profesional denominada "Oficios y Profesiones" está a tu disposición. Consta de cuatro partes cuyo funcionamiento se asemeja al de los demás módulos

### 5.2.1 Reuniones

Este curso está basado en las competencias lingüísticas requeridas en un contexto profesional de reuniones y de negociaciones. El acento es puesto en la asimilación del vocabulario necesario para comunicar eficazmente en ese contexto, así como en el mejoramiento de su comprensión auditiva.

Puede acceder a ese curso en el menú principal haciendo clic en « Curso de idiomas », después, en la segunda parte del menú sobre « Reuniones ». Elija enseguida su nivel, después una lección entre las que se le proponen.

El dispositivo pedagógico es igual al propuesto en el módulo vocabulario.

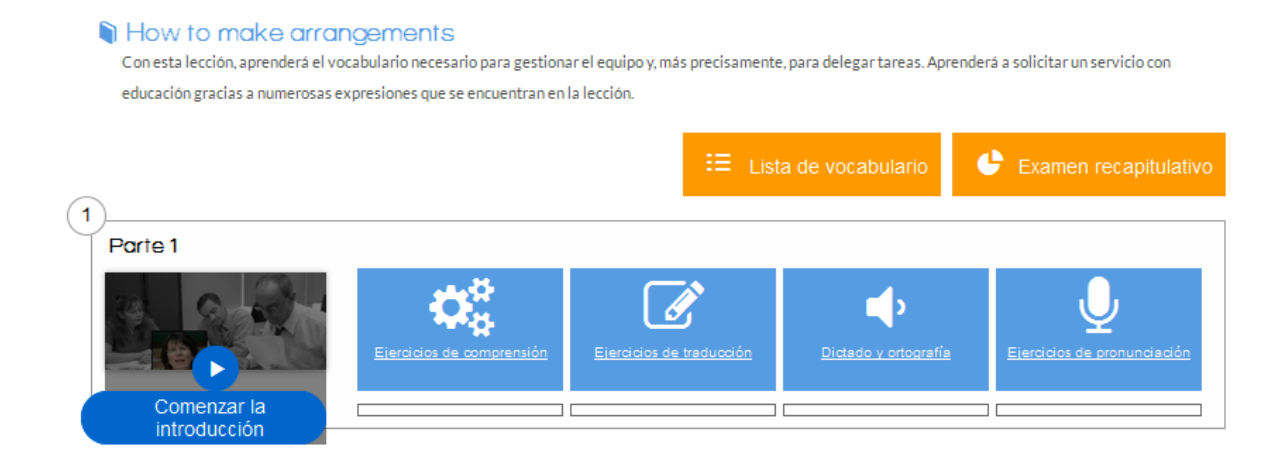

Niveles: Intermedio (B1) a Intermedio fuerte (B2).

### 5.2.2 Cursos empleos

Los cursos sobre las profesiones, disponibles en todas las lenguas, le permiten estudiar el vocabulario necesario en su profesión. Para acceder, haga clic en « Curso de idiomas », luego, en la segunda parte del menú, haga clic sobre « Cursos empleos ». Cada categoría (25 en total) dispone de 50 palabras y de 20 expresiones relacionadas con la profesión elegida. Las expresiones son ilustradas

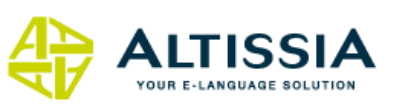

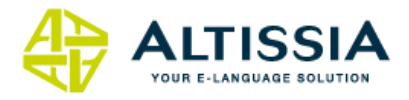

con una animación video. Las palabras están reagrupadas en una lista de vocabulario que puede estudiar e imprimir. Las expresiones y las palabras claves están traducidas en su lengua interfaz.

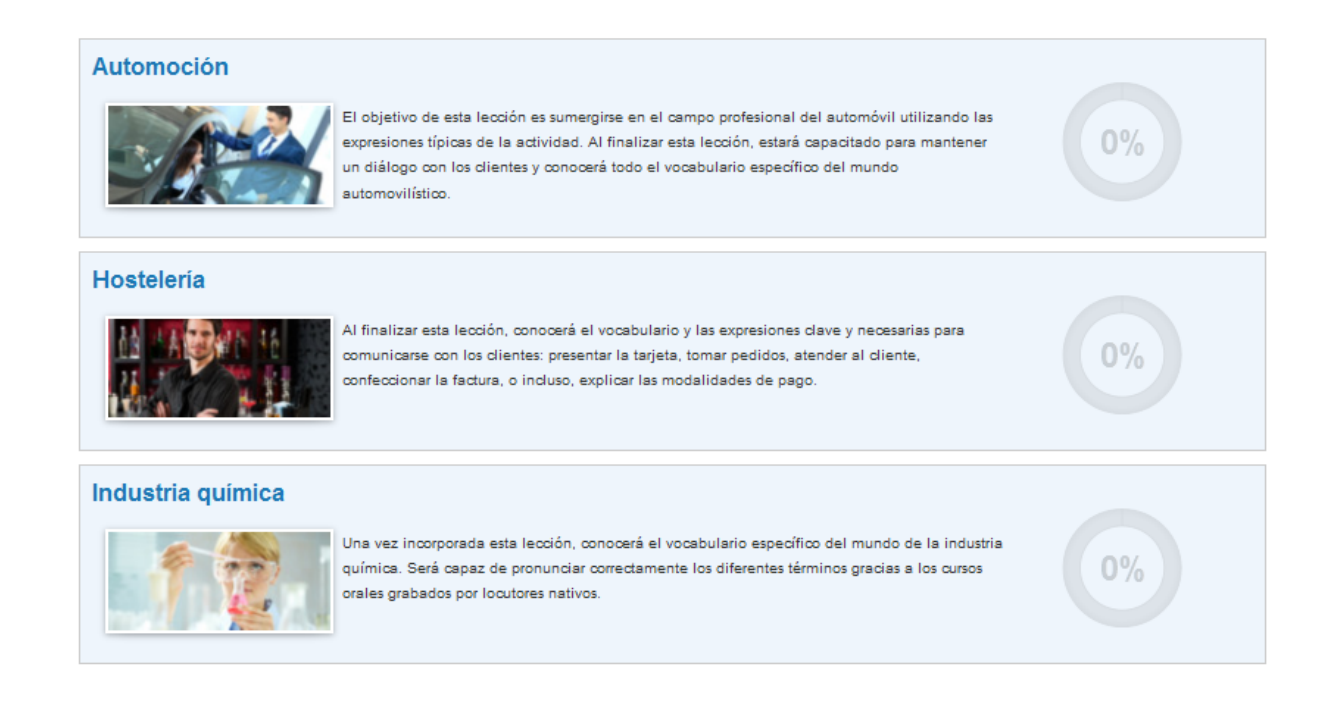

### 5.2.3 Correspondencia

Nuestra herramienta de Correspondencia comercial le permitirá redactar mejor su correo (respuesta a una solicitud de información, recuerdo de pago, reservación de infraestructuras hoteleras, solicitud de empleo, etc.). Usted ejercitará su competencia escrita. Los contenidos son accesibles a través de profesiones y del índice de palabras claves.

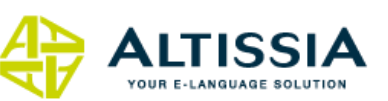

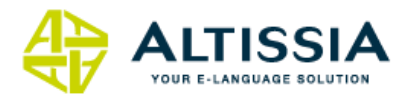

### **Complimentary Close**

The letter endings in English are very simple :
\* "Yours faithfully" for all business letters beginning with
"Dear Sir",
"Dear Madam", "Dear Sir or Dear Madam ", "Dear Sirs".
\* "Yours sincerely" if the letter begins with a personal name.
\* "Yours truly"/"Truly yours" in the USA.

### 5.2.4 Sector bancario

Articulado en 6 lecciones temáticas, este módulo le dará los elementos para conocer situaciones comunes a las cuales podría verse confrontado. Este curso está disponible para el aprendizaje del inglés y estará muy pronto disponible en las otras lenguas.

Estas lecciones le permitirán asimilar rápidamente el vocabulario y las expresiones claves sobre temas como la apertura de una cuenta, la solicitud de una tarjeta de crédito, un consejo financiero, etc.

### 5.2.5 Videos de profesiones y oficios

El objetivo de los cursos de vídeo es aprender el idioma a partir de un contenido sobre una profesión en específico. Disponible para el francés y el holandés, este curso lo imparten especialistas nativos que presentan temas específicos de la vida empresarial: franquiciado, importación-exportación, gestión de recursos humanos, marketing, etc.

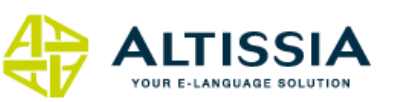

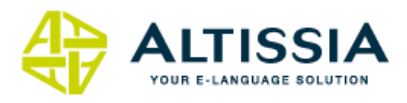

### 6. Módulo « Noticias »

El último módulo puesto a su disposición en la barra de menú es el módulo de **Noticias**. Este módulo le proporciona videos y artículos provenientes de medios de comunicación internacionales. Cada semana (y diariamente para el inglés), usted puede recorrer el artículo de actualidad haciendo clic en las palabras que le son desconocidas, con el fin de obtener la definición o la traducción.

También puede ver el video con subtítulos en la lengua de aprendizaje.

Tanto para el artículo como para el video, pruebe su comprensión a través de la realización de los dos test propuestos.

Las actualidades en el curso de inglés disponen de archivos temáticos que le permiten aprender una lengua a través de los temas que le interesan.

La rúbrica « Noticias », es sobre todo un medio muy agradable para aprender la lengua, con textos y videos que cambian todos los días o todas las semanas: el aprendizaje se vuelve así más dinámico.

### 7.Foro

La pestaña « **Foro**» ofrece un espacio de discusión para intercambiar sus ideas con otros estudiantes sobre temas precisos y variados. Atrévase a dar el paso: la puesta en práctica de manera natural de una lengua es primordial para su aprendizaje.

# ¡Le deseamos un excelente aprendizaje de lenguas en Altissia!

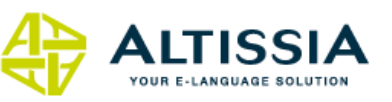